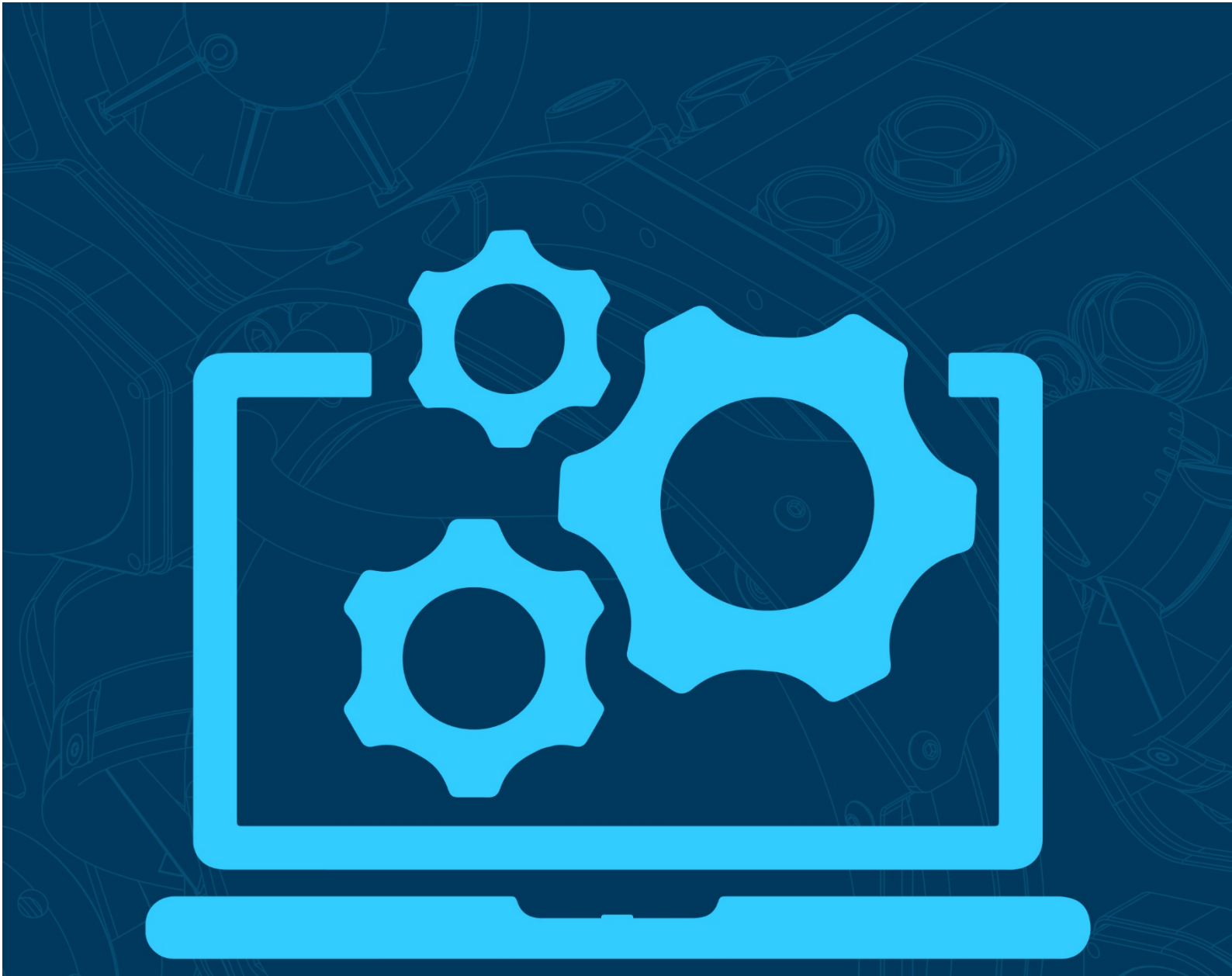

# Scanning Sonar Software Setup Guide.

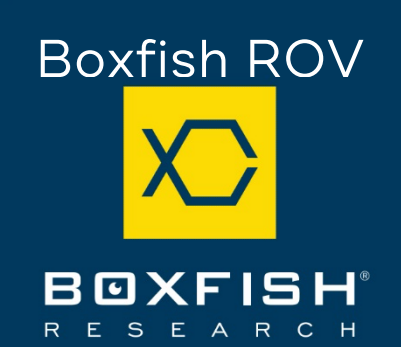

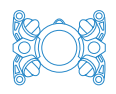

## Table of Contents

| 1 | 1 Introduction |                                               |   |
|---|----------------|-----------------------------------------------|---|
|   | 1.1            | Specifications                                | 3 |
|   | 1.2            | Components required                           | 3 |
|   | 1.3            | Overview of setup process                     | 3 |
| 2 | C              | Download Echologger RS900 Control Program     | 4 |
| 3 | h              | nstall serial port virtualisation software    | 4 |
|   | 3.1            | Option 1: Serial over Ethernet                | 4 |
|   | 3.2            | Option 2: Lantronix CPR (Com Port Redirector) | 5 |
| 4 | C              | Connect computer to Control Station           | 8 |
| 5 | S              | Set up Echologger RS900 Control Program       | 9 |

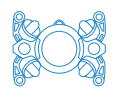

#### 1 Introduction

This guide describes how to set up the Echologger RS900 Control Program sonar viewing software for the sonar accessory device (Echologger MRS900L) mounted on your Boxfish ROV.

We will guide you through the steps needed to get the sonar software up and running with your Boxfish ROV and own computer.

#### 1.1 Specifications

The Echologger MRS900L accessory is depth-rated to 1000m.

#### 1.2 Components required

You'll need the following components:

- Boxfish ROV (with mechanical sonar accessory installed) connected to the Control Station via the tether reel
- Laptop/computer running Windows 10, connected to the Control Station via ethernet cable
- Serial port virtualisation software (one of the two options below)
- Echologger RS900 Control Program executable file (we will provide).

#### 1.3 Overview of setup process

- 1. Before taking ROV into the field:
  - a. Run the Echologger RS900 Control Program executable file to install it on your computer.
  - b. Download serial port virtualisation software to your computer and create a virtual serial port.
  - c. Test that you can open the sonar software and that it can connect to the virtual serial port.
- 2. In the field:
  - a. Connect your computer to the Control Station with an ethernet cable.
  - b. Configure ethernet properties on your computer.
  - c. Open the Echologger RS900 Control Program software and connect to the computer's virtual serial port to start receiving sonar data.

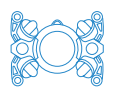

#### 2 Download Echologger RS900 Control Program

Run the **RS900ControlProgram.exe** file (we will provide this to you) to install the sonar software onto your computer.

#### 3 Install serial port virtualisation software

You will need this software because the Echologger RS900 Control Program expects a serial port connection instead of an ethernet connection. We will solve this problem by installing software that creates a virtual serial port and bridges it to the ROV network.

We have documented how to create a virtual serial port using two software options below. You will only need to use one of them.

#### 3.1 Option 1: Serial over Ethernet

This is paid software; however you can download a free 14-day trial version at <u>https://www.serial-over-ethernet.com/downloads/</u>.

After you install and open the software, follow the instructions below.

| 3. Click 'Client                                         | <ul> <li>□ Serial to Ethernet Connector</li> <li></li></ul>          |                                                                                                    | → → ×<br>(¹) Stop service ⑦ Help •                                                                                                    |
|----------------------------------------------------------|----------------------------------------------------------------------|----------------------------------------------------------------------------------------------------|----------------------------------------------------------------------------------------------------|
| connection' under<br>the 'New<br>connection'<br>heading. | Want to have this functionality<br>in your own product?              | New connection                                                                                                    | nnection UDP connection ote connections what's new • Added: the list of remote connections available in your network                                                    |
|                                                          | Integrate our technology into your<br>software or hardware solution. | <ul> <li>Share real and virtual serial ports over the<br/>TCP/IP and UDP/IP</li> <li>Establish encrypted connections to remote<br/>COM ports from any client computer<br/><u>Read more</u></li> </ul> | <ul> <li>Added: the ability to pause connections without deleting them</li> <li>Added: new connections and network info table</li> <li><u>View.changelog</u></li> </ul> |

# Software Setup Guide – Sonar

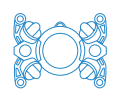

| 4. | On the 'Create new                   | Serial to Ethernet Connector – $\Box$ ×                                                                                                    |          |  |
|----|--------------------------------------|----------------------------------------------------------------------------------------------------|----------|--|
|    | Oliont composition?                  |                                                                                                    | ilp +    |  |
|    | Client connection                    | ✓ Client connections (1) Create new Client connection ✓ Create X Cancel                                                                                                    |          |  |
|    | screen, select an                    | Connection name: Client COM1                                                                                                    | ^        |  |
|    | unused serial port.                  | Server connections (0) Select serial port: COM1 ~<br>UDP connections (0)                                                                                                    |          |  |
|    |                                      | Network settings:                                                                                                    |          |  |
| 5. | On the same screen,<br>under 'Remote | Create new Client connection                                                                                                    |          |  |
|    |                                      | Connection name: Client COM1                                                                                                    | ^        |  |
|    |                                      | Select serial port                                                                                                    |          |  |
|    | 192.168.183.210                      | Create as virtual port:                                                                                                    |          |  |
|    | under Hostname,                      |                                                                                                    |          |  |
|    | and 10001 under                      | Network settings:                                                                                                    |          |  |
|    | Port. Leave the                      | Protocol:       KAW data transmission      Telnet (RFC 2217)                                                                                                    |          |  |
|    | other settings as                    |                                                                                                    |          |  |
|    | their defaults. Then                 | Remote servers Save list Load list Reset list                                                                                                    |          |  |
|    | click the 'Create'                   | 192.168.183.210 10001                                                                                                    |          |  |
|    | button at the ton                    |                                                                                                    | <b>'</b> |  |
|    | button at the top.                   | Add server Remove server                                                                                                    |          |  |
|    |                                      | Serial port settings                                                                                                    |          |  |
|    |                                      | Connection settinas                                                                                                    | $\sim$   |  |
| 6. | 6. Make sure the                     |                                                                                                    | ×        |  |
|    | service has started                  | <ul> <li>✓ Client connections (1)</li> <li>Client COM1</li> <li>(1)</li> <li>(2)</li> <li>(2)</li> <li>(3)</li> <li>(4)</li> <li>(4)</li> <li>(4)</li> <li>(5)</li> <li>(6)</li> <li>(7)</li> <li>(7)</li> <li>(7)</li> <li>(8)</li> <li>(8)</li> <li>(9)</li> <li>(9)</li> <li>(9)</li> <li>(10)</li> <li>(10)<!--</th--><th></th></li></ul>                                                                                                    |          |  |
|    | - vou should see                     | Client COM 1 U Pause / Edit U Delet                                                                                                    | te       |  |
|    | this scroop with                     | Get COM port info Preterri Preterri Pre |          |  |
|    |                                      | UDP connections (0) Status: Created Connections: 0 / 1 (Offline)                                                                                                    |          |  |
|    | Stop service on the                  | Type:         Virtual         Encryption:         No           Current settings:         Authorization:         No                                                                                                    |          |  |
|    | top right, indicating                | Bytes sent:         0 B         Proxy:         No           Bytes received:         0 B         Proxy auth:         No                                                                                                    |          |  |
|    | the service has                      | Baudrate emulation: No Opened by:                                                                                                    |          |  |
|    | started.                             | Want to have this functionality                                                                                                    |          |  |
|    |                                      | in your own product? Remote servers (1) Reset statistics Disconr<br>Hostname Status Sent Received Untime                                                                                                    | nect     |  |
|    |                                      | software or hardware solution. 192.168.183.210:1000 Disconnected 0 B 0 B -                                                                                                    |          |  |

## 3.2 Option 2: Lantronix CPR (Com Port Redirector)

This is a free solution you can download from

https://www.lantronix.com/products/com-port-redirector/.

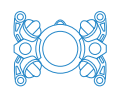

Open the software and follow the instructions below.

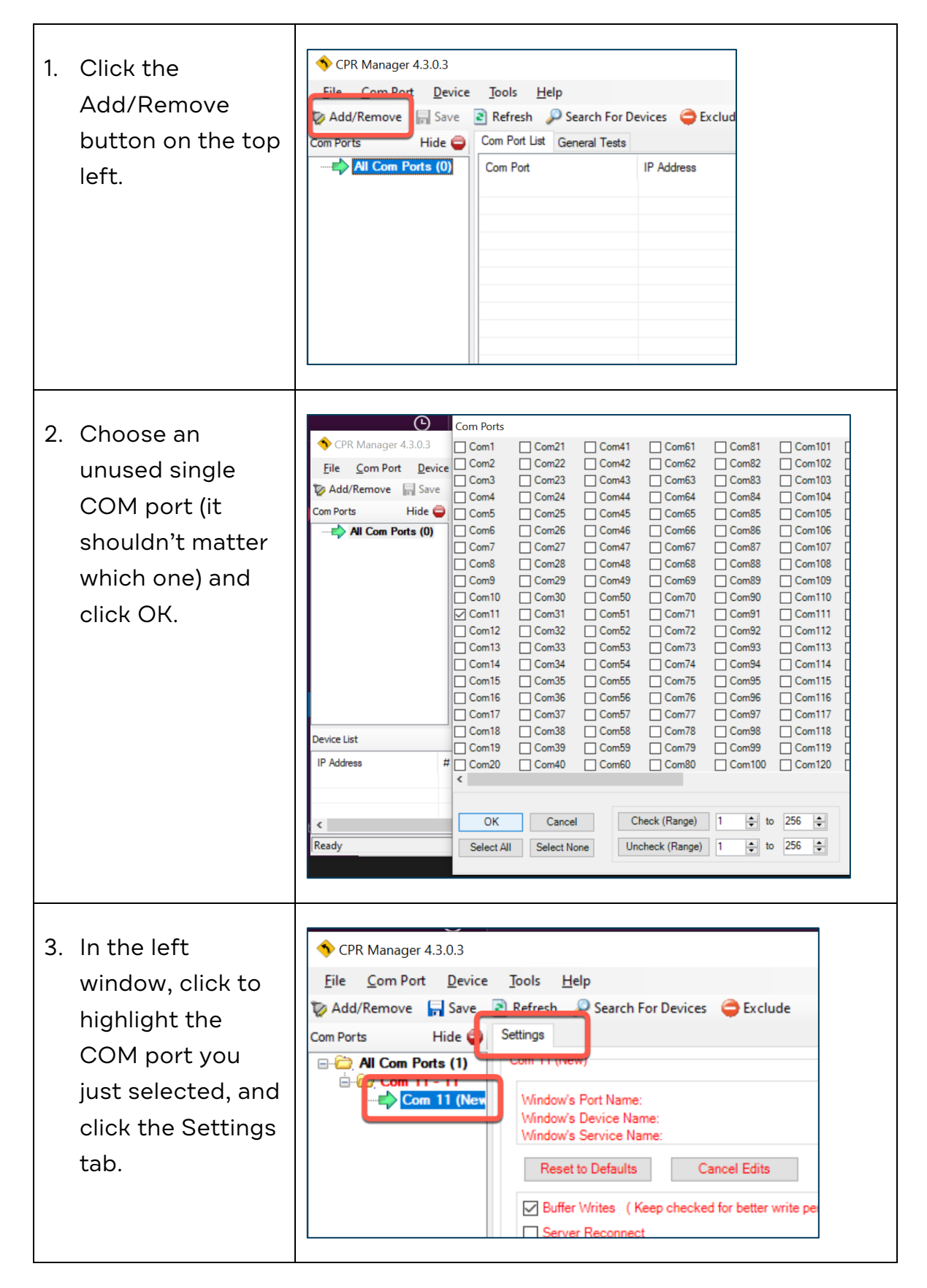

## Software Setup Guide – Sonar

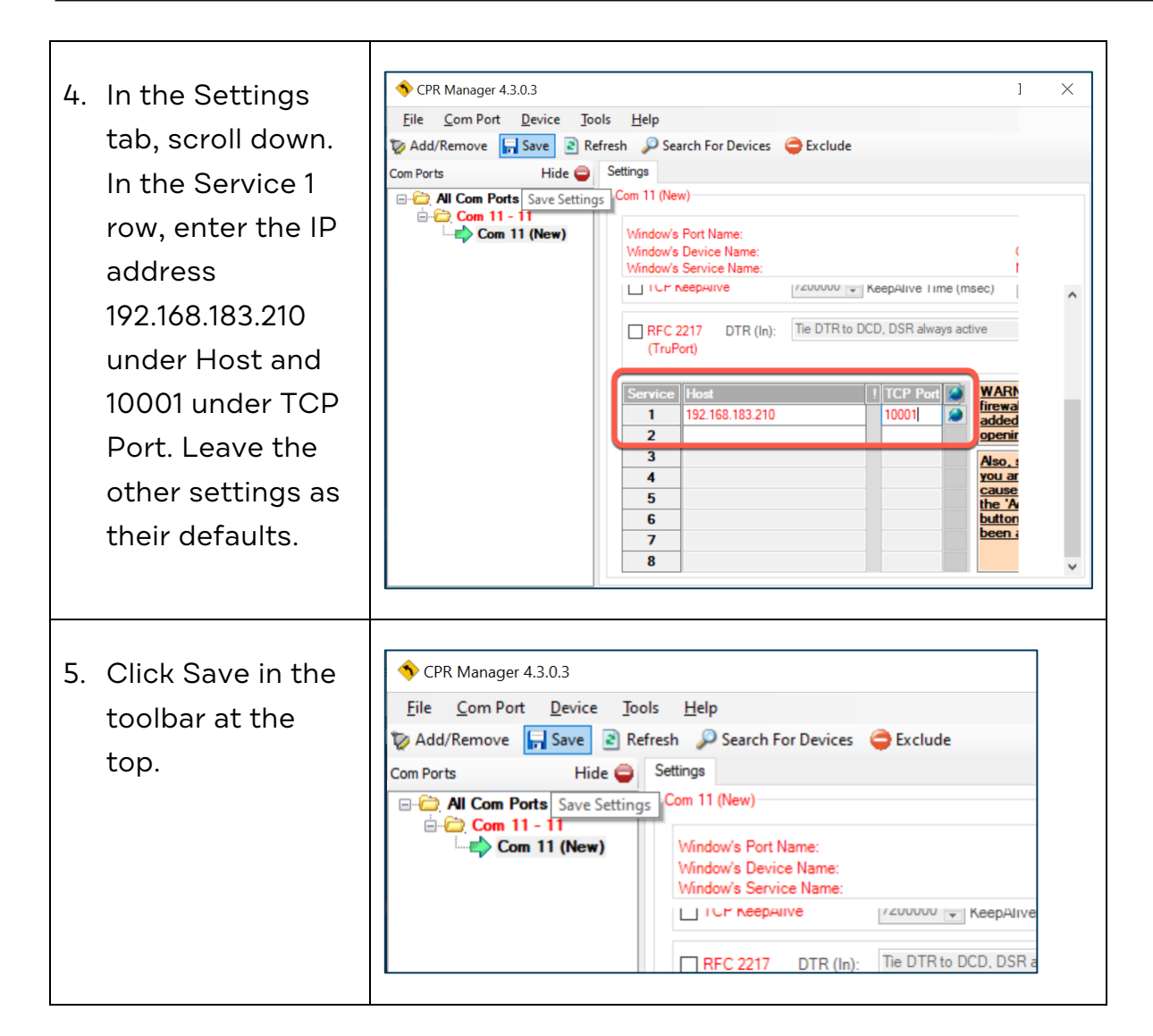

#### 3.2.1 Test connectivity to the IP address

Note: To test connectivity you will need to connect to the Control Station using step 4 below, and the ROV should be powered on.

| Select your port number from the<br>left window, and go to the Com x<br>Tests tab (where x is your COM<br>port number). Click the Open<br>button and make sure the Com<br>Status changes to Open, and<br>Network Status changes to<br>Connected. When complete, click<br>the Closed button. | ♦ CPR Manager 4.3.0.3       Elic Com Port Revice Jools Help       Add/Remove Save Refresh Search For Devices Exclude       Com Ports       Add / Com Ports (1)       Com 11 Tests       Com 11 Tests       Com 11 Tests       Com 11 Tests       Com 11 Tests       Com 11 Tests       Com 11 Tests       Com 11 Tests       Com 11 Tests       Com 11 Tests       Com 11 Tests       Com 11 Tests       Deen/Close       Serial Port Settings       Baud Rate:       9600       Data:       8 bits       High       O |
|----------------------------------------------------------------------------------------------------|----------------------------------------------------------------------------------------------------|
|----------------------------------------------------------------------------------------------------|----------------------------------------------------------------------------------------------------|

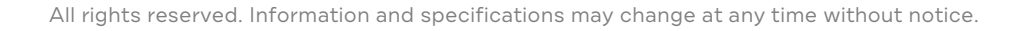

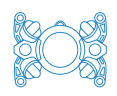

#### 4 Connect computer to Control Station

- 1. Connect an ethernet cable between the Control Station and computer.
- 2. On your computer, configure your ethernet port to have a static IP address:

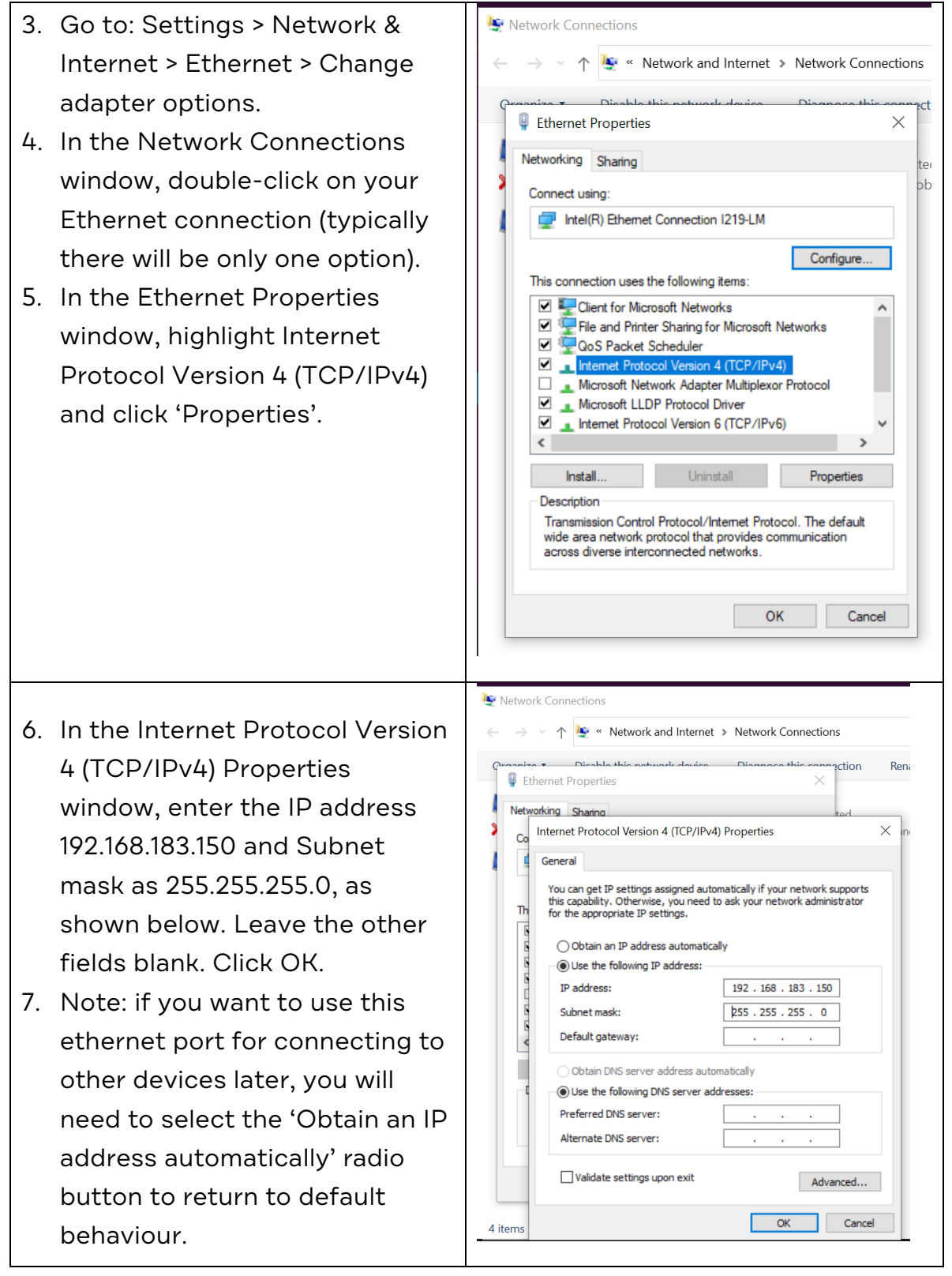

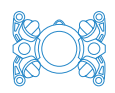

#### 5 Set up Echologger RS900 Control Program

**Note**: The ROV and Control Station should be powered on, and the Sensor Power switch on your Control Station should be set to the ON position for the following steps.

- 1. Open the RS900 Control Program software installed on your computer.
- 2. On the right under 'Device', 'Head:' should be set to the virtual serial port that you previously set up.
- 3. Set the Baud rate to 230400. If everything else has been set up correctly and the ROV is running with sensor power on, pressing 'Start' should begin to show the sonar scanning on the screen. Other settings can be adjusted as desired.

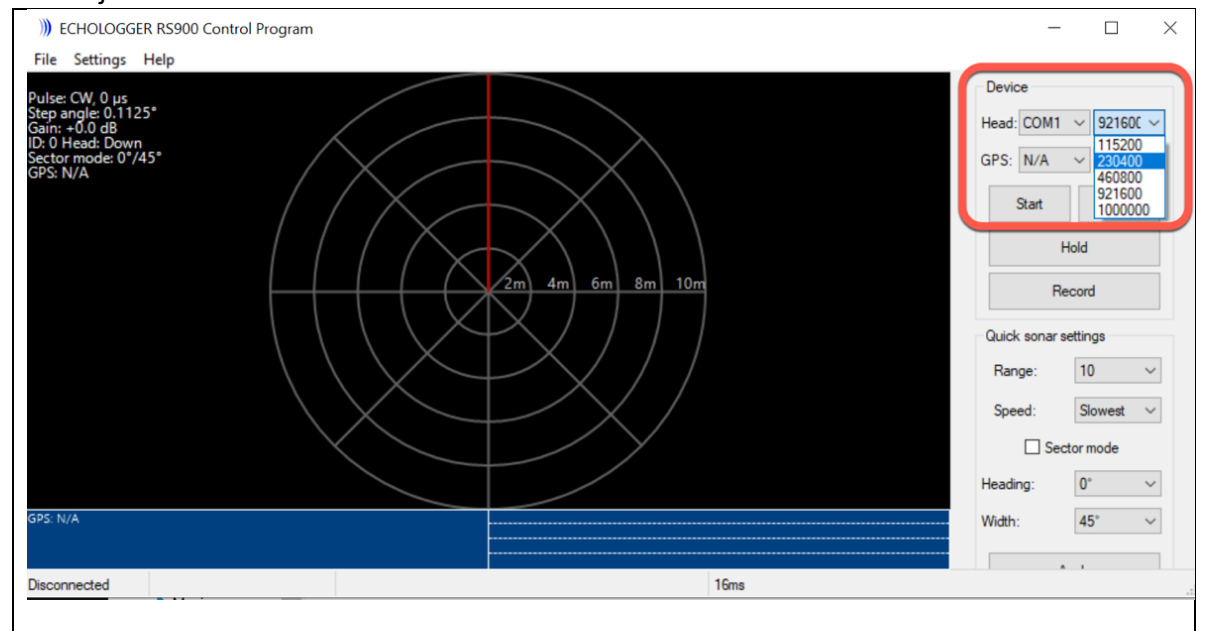

4. Other settings can be adjusted as desired. Refer to the Echologger MRS900 User Manual (available Echologger) for details.